#### Lucrarea de laborator 2 Sinteza si implementarea circuitelor logice combinationale

*Scopul lucrării:* Proiectarea, testarea și simularea circuitelor logice combinaționale în mediul de dezvoltare software Altera Quartus II. Descrierea circuitului va fi efectuată în limbajul VHDL, folosind codificarea structurală, flux de date și comportamentală.

#### Proiectarea structurală a circuitului sumator/scăzător de 4 biți

Vom analiza etapele de proiectare a unui sumator/scăzător de 4 biți (Fig. 1).

Circuitul constă din 4 sumatoare complete de un bit, unite consecutiv și 4 porți XOR.

## Intrările circuitului:

- două numere A și B de patru biți;
- intrarea de selecție *SEL* pentru alegerea modului de lucru: adunare sau scădere.

#### Ieșirile circuitului:

- suma *Sum* de patru biți;
- transportul Cout.

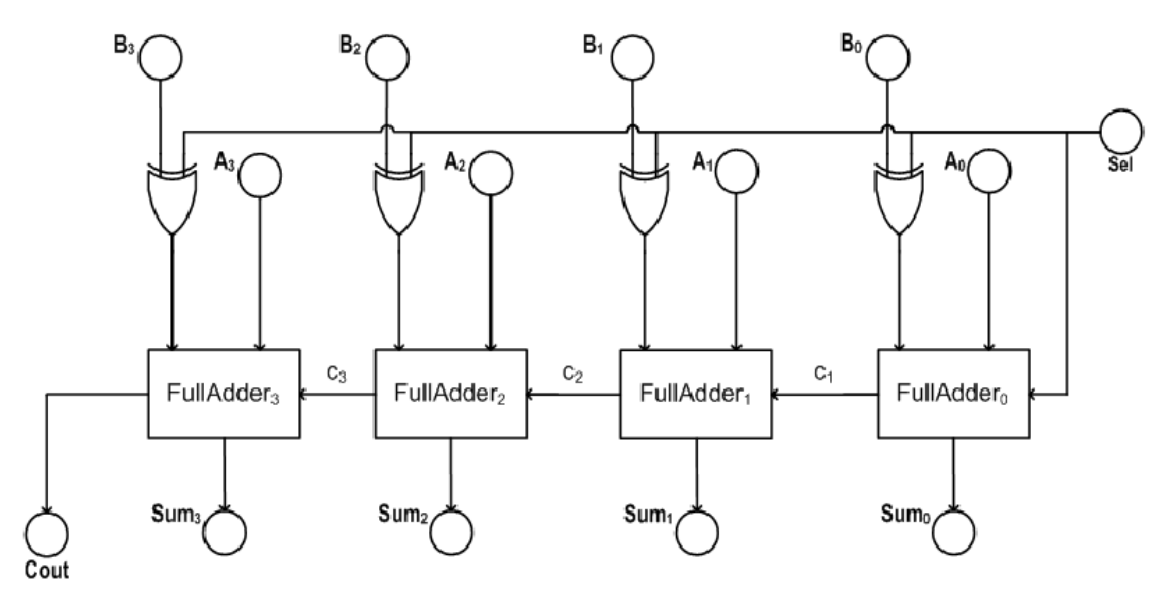

Figura 1. Sumator serial pe 4 biți.

Circuitul sumatorului complet este prezentat în Figura 2. Circuitul constă din două porți XOR cu 2 intrări, trei porți ȘI cu 2 intrări și o poartă SAU cu 3 intrări. Fiecare poartă logică va fi descrisă utilizând codificarea comportamentală, după care aceste coduri vor fi folosite în descrierea structurală a sumatorului complet.

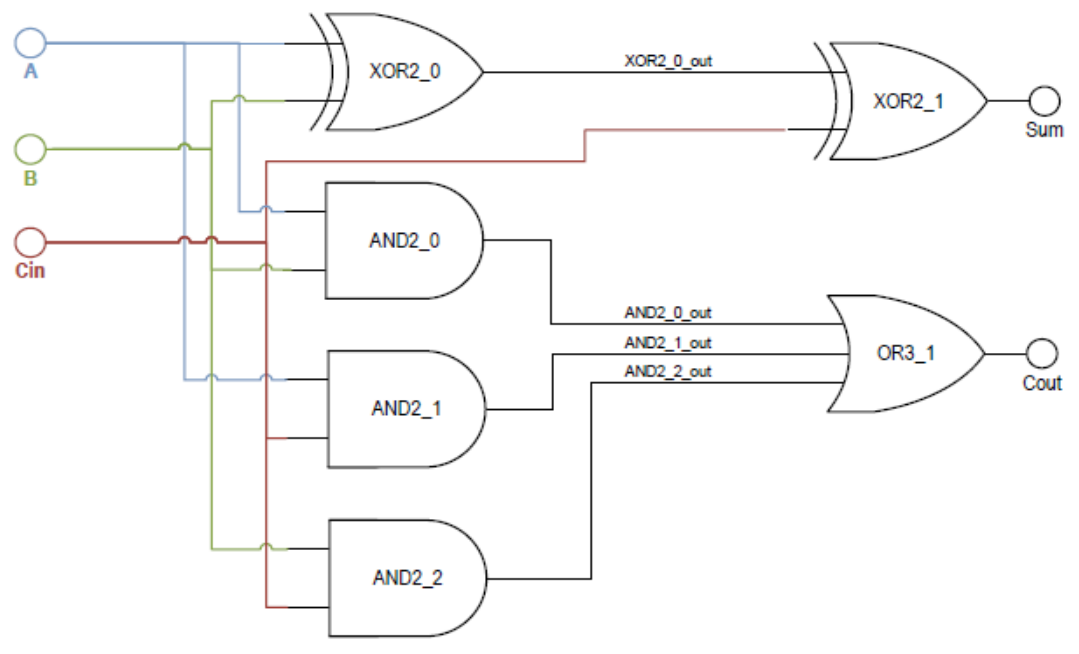

Figura 2. Circuitul logic al sumatorului complet

## Proiectarea sumatorului

- 1. Crearea unui proiect nou
- 2. Crearea, adăugarea și compilarea fișierelor de proiect

a) Se selectează  $File \rightarrow New File$  din bara de meniu. Se alege VHDL File din lista fișierelor de proiect.

Se introduce codul pentru descrierea comportamentală a porții logice *AND* cu două intrări și se salvează cu numele *AND2*.

```
Program comportamental pentru poarta logică AND cu două intrări

library ieee;

use ieee.std_logic_1164.all;

entity Gate_And2 is

port (x, y: in std_logic;

F: out std_logic);

end Gate_And2;

architecture Gate_And2_beh of Gate_And2 is

begin

process (x, y)

begin

F <= x and y;

end Gate_And2_beh;
```

Codul VHDL reprezintă un program comportamental pentru poarta logică AND cu două intrări. În lista de sensibilitate a procesului sunt incluse semnalele x

și y. Deci, de fiecare dată, când unul dintre aceste semnale își va schimba valoarea, procesul se va executa și va genera un nou rezultat.

b) Se creează un fișier VHDL nou și se introduce codul comportamental pentru poarta logică *XOR*. Fișierul se salvează cu numele *XOR2*.

Program comportamental pentru poarta logică XOR cu două intrări

```
library ieee;
use ieee.std_logic_1164.all;
entity Gate_XOR2 is
port (x, y: in std_logic;
F: out std_logic);
end Gate_XOR2;
architecture Gate_XOR2_beh of Gate_XOR2 is
begin
process (x, y)
begin
F <= x XOR y;
end process;
end Gate_XOR2_beh;
```

c) Se creează un fișier VHDL nou și se introduce codul comportamental pentru poarta logică *OR* cu trei intrări. Fișierul se salvează cu numele *OR3*.

Program comportamental pentru poarta logică OR cu trei intrări

```
library ieee;
use ieee.std_logic_1164.all;
entity Gate_OR3 is
  port (x, y, z: in std_logic;
      F: out std_logic);
end Gate_OR3;
architecture Gate_OR3_beh of Gate_OR3 is
  begin
  process (x, y, z)
      begin
      F <= x OR y OR z;
end process;
end Gate_OR3_beh;
```

d) Se creează un fișier VHDL nou și se introduce codul structural pentru sumatorul complet pe un bit (Tabelul 4). Fișierul se salvează cu numele FullAdder.

Program structural pentru sumatorul complet pe un bit library ieee; use ieee.std logic 1164.all; entity FullAdder is port (A, B, Cin: in std logic; SUM, Cout: out std logic); end FullAdder: architecture FullAdder\_struct of FullAdder is component Gate\_And2 is **port** (x, y: **in** std\_logic; f: **out** std\_logic); **end component**; component Gate XOR2 is **port** (x, y: **in** std\_logic; f: **out** std\_logic); **end component**; component Gate OR3 is port (x, y, z: in std\_logic; f: out std\_logic); end component; signal XOR2\_0\_out, AND2\_0\_out, AND2\_1\_out, AND2\_2\_out: std\_logic; begin XOR2\_0: Gate\_XOR2 port map (A, B, XOR2\_0\_out); XOR2\_1: Gate\_XOR2 **port map** (XOR2\_0\_out, Cin, Sum); AND2\_0: Gate\_AND2 port map (A, B, AND2\_0\_out); AND2\_1: Gate\_AND2 port map (A, Cin, AND2\_1\_out); AND2 2: Gate AND2 port map (B, Cin, AND2 2 out); OR3\_1: Gate\_OR3 port map (AND2\_0\_out, AND2\_1\_out, AND2\_2\_out, Cout); end FullAdder\_struct;

Acest exemplu reprezintă un program VHDL structural care utilizează mai multe componente, create anterior. În program sunt folosite două instanțieri pentru poarta *XOR*, trei – pentru poarta *AND* și una – pentru poarta *OR*. Fiecare componentă utilizează modul pozițional de atribuire a semnalelor. Semnalele *XOR2\_0\_out*, *AND2\_0\_out*, *AND2\_1\_out* și *AND2\_2\_out* sunt semnale interne ale circuitului.

e) În final se creează un fișier VHDL nou și se introduce codul structural pentru sumatorul serial de patru biți (Tabelul 5). *Fișierul se salvează cu același nume ca și numele entității.* 

Program structural pentru sumatorul serial de patru biți

```
library ieee;
use ieee.std_logic_1164.all;
entity Lab2 is
port (A, B : in std_logic_vector (3 downto 0);
      Sel: in std_logic;
      Sum: out std_logic_vector (3 downto 0);
      Cout: out std_logic);
end Lab2;
```

```
architecture AddSub_struct of Lab2 is
 component Gate_XOR2 is
    port (x, y: in std_logic;
          f: out std logic);
 end component:
 component FullAdder is
   port (A, B, Cin: in std_logic;
        Sum, Cout: out std_logic);
   end component;
signal XOR2_0_out, XOR2_1_out, XOR2_2_out, XOR2_3_out: std_logic;
signal c1, c2, c3: std_logic;
  begin
XOR2_0: Gate_XOR2 port map (B(0), Sel, XOR2_0_out);
XOR2_1: Gate_XOR2 port map (B(1), Sel, XOR2_1_out);
XOR2_2: Gate_XOR2 port map (B(2), Sel, XOR2_2_out);
XOR2_3: Gate_XOR2 port map (B(3), Sel, XOR2_3_out);
FullAdder 0: FullAdder port map (A(0), XOR2 0 out, Sel, Sum(0), c1);
FullAdder_1: FullAdder port map (A(1), XOR2_1_out, c1, Sum(1), c2);
FullAdder_2: FullAdder port map (A(2), XOR2_2_out, c2, Sum(2), c3);
FullAdder 3: FullAdder port map (A(3), XOR2 3 out, c3, Sum(3), Cout);
end AddSub struct;
```

f) Proiectul se compilează tastând butonul **Start Compilation** <sup>le</sup> de pe Bara de instrumente.

#### 3. Simularea funcțională și temporală a proiectului

a) Pentru a putea realiza simularea funcțională trebuie să creăm un fișier cu stimulii pentru intrări. Pentru a realiza acest lucru, din meniul *File* se selectează opțiunea *New*. În fereastra care apare selectăm opțiunea *Vector Waveform File* din submeniul *Other Files*.

b) Adăugarea semnalelor pentru simulare.

Se selectează  $Edit \rightarrow Insert \rightarrow Insert Node or Bus.$ 

Se tastează butonul Node Finder în fereastra Insert Node or Bus

În meniul **Filter** se selectează **Pins: all** și se tastează butonul **List** (Figura 3). **Se selectează pe rând pinii A, B, Sel și Sum** și se transferă în fereastra **Selected Nodes,** tastând butonul . Apoi se tastează **OK.** 

|                |                 |        |                 |                     |               | 1.181  |
|----------------|-----------------|--------|-----------------|---------------------|---------------|--------|
| Node Finder    |                 |        |                 |                     |               |        |
| Named: *       | Filter: Pins: a | all    | <b>_</b>        | Customize           | List          | ОК     |
| Look in: Ilab2 |                 |        | ▼               | Include subentities | Stop          | Cancel |
| Nodes Found:   |                 |        | Selected Nodes: |                     |               |        |
| Name           | Assignments     | Т      | Name            |                     | Assignments T |        |
| <b>™</b> A     | Unassigned      | lr II  | 💕  lab2 A       |                     | Unassigned Ir |        |
| I → A[0]       | Unassigned      | lr .   | 🗊  lab2 B       |                     | Unassigned Ir |        |
| I → A[1]       | Unassigned      | lr .   | 🗈  lab2 Sel     |                     | Unassigned Ir |        |
| ➡A[2]          | Unassigned      | lr -   | 💿  lab2 Sum     |                     | Unassigned C  |        |
| I → A[3]       | Unassigned      | lr -   |                 |                     |               |        |
| B B            | Unassigned      | lt tl  |                 |                     |               |        |
| 🖻 B[0]         | Unassigned      | lt >   |                 |                     |               |        |
| I → B[1]       | Unassigned      | Ir 🛄   |                 |                     |               |        |
| I ■ B[2]       | Unassigned      | lr _>> |                 |                     |               |        |
| I ■ B[3]       | Unassigned      | lt Z   |                 |                     |               |        |
| 🐵 Cout         | Unassigned      | c 🔟    |                 |                     |               |        |
| D Sel          | Unassigned      | lt <<  |                 |                     |               |        |
| 🐨 Sum          | Unassigned      | c      |                 |                     |               |        |
| 🐵 Sum[0]       | Unassigned      | С      |                 |                     |               |        |
| 🐵 Sum[1]       | Unassigned      | C      |                 |                     |               |        |
| 🐵 Sum[2]       | Unassigned      | C      |                 |                     |               |        |
| 🗇 Sum[3]       | Unassigned      | C      |                 |                     |               |        |
|                |                 |        |                 |                     |               |        |
| 2              | )               | >      | 1               |                     | 2             |        |
|                |                 |        |                 |                     |               |        |

Figura 3. Selectarea nodurilor pentru simulare

În fereastra **Insert Node or Bus** se selectează **Unsigned Decimal** în opțiunea **Radix** pentru a ușura modul de introducere a valorilor de intrare și de vizualizare a rezultatelor obținute la ieșire.

Se selectează Edit  $\rightarrow$  End Time pentru a deschide fereastra End Time. Se alege timpul de simulare de 500 ns și se tastează OK.

c) Atribuirea valorilor de intrare.

Se selectează intrarea A și se tastează Ctrl + Alt + B pentru a deschide fereastra Arbitrary Value (Figura 4). În această fereastră se aleg următoarele valori:

| Start time:             | 40 ns  |
|-------------------------|--------|
| End time:               | 160 ns |
| Numerie or nemed velue. | 10     |

Numeric or named value: 10

| Arbitrary Value                                             |               |        |
|-------------------------------------------------------------|---------------|--------|
| Time range<br><u>S</u> tart time:<br><u>E</u> nd time:      | 40<br>160     | ns 💌   |
| Arbitrary value<br><u>R</u> adix:<br>Numeric or named value | Unsigned Deci | mal 💌  |
|                                                             | ОК            | Cancel |

Figura 4 Atribuirea valorilor de intrare

Procedura se repetă pentru a atribui intrării **A** valoarea 7 pe intervalul 160 - 310 ns. Intrarea **B** va primi valoarea **5** pe intervalul 100 - 230 ns și valoarea **2** pe intervalul 230 - 390 ns.

Semnalul *Sel* va primi valoarea 1 logic pe intervalele 130 - 200 ns și 270 - 350 ns. Pentru aceasta se selectează pe rând intervalele menționate în fișierul de stimuli și se tastează Ctrl+Alt+1.

Fișierul de stimuli este prezentat în Figura 5. Acest fișier se salvează cu numele **Lab2.vwf**.

| Master T   | ime Bar: | 0 ps 💽   | Pointer | : O ps  | Interval:             | 0 ps                  | Start:                | End:                  |          |
|------------|----------|----------|---------|---------|-----------------------|-----------------------|-----------------------|-----------------------|----------|
|            | Name     | Value at | 0 ps    | 80.0 ns | 160 <sub>,</sub> 0 ns | 240 <sub>i</sub> 0 ns | 320 <sub>,</sub> 0 ns | 400 <sub>,</sub> 0 ns | 480.0 ns |
|            | - Addite | 0 ps     | u ps    |         |                       |                       |                       |                       |          |
| <b>₽</b> 0 | ΞA       | UO       | OX      | 10      | X                     | 7                     | X                     | 0                     |          |
| €5         | 🛨 B      | UO       | 0       | X       | 5                     | X                     | 2                     | X                     | 0 )      |
| ▶10        | Sel      | UO       |         |         | ЛП                    |                       |                       |                       |          |
| 11         | 🛨 Sum    | UX       |         |         |                       | X                     |                       |                       |          |

Figura 5. Fișierul de stimuli

d) Din bara de meniu se selectează Assignments  $\rightarrow$  Settings. Se allege Simulator Settings și se setează Simulation Mode la Functional. Fișierul de intrare trebuie să fie Lab2.vwf.

Proiectul se compilează tastând butonul **Start Compilation** <sup>L</sup> de pe Bara de instrumente.

Se selectează Processing  $\rightarrow$  Generate Functional Simulation Netlist și se tastează OK când procesul este complet.

Proiectul se simulează, tastând butonul **Start Simulation** de pe bara de instrumente. Formele de undă pentru **Sum** și **Cout** după simulare sunt prezentate în Figura 6.

| Master T   | Time Bar: | 0 ps             | + + Point    | er: 0 ps | Interval:             | 0 ps                  | Start: | 0 ps                                   | End:                  | 500.0 ns |
|------------|-----------|------------------|--------------|----------|-----------------------|-----------------------|--------|----------------------------------------|-----------------------|----------|
|            | Name      | Value at<br>0 ps | 0 ps<br>0 ps | 80.0 ns  | 160 <sub>,</sub> 0 ns | 240 <sub>i</sub> 0 ns | 32     | 0 <sub>i</sub> 0 ns                    | 400 <sub>i</sub> 0 ns | 480.0 n  |
| <b>0</b>   | ΞA        | UO               | 6 X          | 10       | X                     | 7                     |        |                                        | 0                     |          |
| ₫€5        | ΞB        | UO               |              | ο χ      | 5                     | X                     | 2      |                                        | X                     | 0        |
| <b>1</b> 0 | Sel       | UO               |              |          |                       |                       |        |                                        |                       |          |
| 11         | 🛨 Sum     | UO               | OX           | 10 X 1   | 5 5 2                 | χ12 χ 9               | (5)    | 14                                     | 2 X                   | 0        |
| 16         | Cout      | ВO               |              |          |                       |                       | Л      | ************************************** |                       |          |

Figura 6. Formele de undă după simularea funcțională

e) Se alege modul de simulare temporal și se repetă simularea. De această dată, diagrama de timp va conține anumite hazarduri de semnal (Figura 7).

| Master T | ime Bar: | 0 ps             | • • Poin     | ter: 35.79 ns | Interval:             | 35.79 ns              | Start:                | End:                  |          |
|----------|----------|------------------|--------------|---------------|-----------------------|-----------------------|-----------------------|-----------------------|----------|
|          | Name     | Value at<br>0 ps | 0 ps<br>0 ps | 80.0 ns       | 160 <sub>,</sub> 0 ns | 240 <sub>i</sub> 0 ns | 320 <sub>,</sub> 0 ns | 400 <sub>1</sub> 0 ns | 480.0 ns |
| <b>0</b> | ΞA       | UO               | 1 to x       | 10            | X                     | 7                     |                       | 0                     |          |
| ₫5       | 🛨 B      | UO               |              | ο χ           | 5                     | X                     | 2                     | X                     | 0)       |
| ▶10      | Sel      | UO               |              |               |                       |                       |                       |                       |          |
| 11       | 🛨 Sum    | UO               | 0            | X 10 X 19     | 5 5 2                 | 12 9                  | X 5 X 14              | X 2 X                 | 0 )      |
| 16       | Cout     | B 0              |              |               |                       |                       |                       |                       |          |

Figura 7. Formele de undă după simularea temporală

## 4. Asignarea pinilor

Pentru a efectua implementarea practică a schemei în circuitul FPGA de pe placa de dezvoltare DE0 este necesar ca pinii din schemă să fie atribuiți unor pini fizici ai circuitului FPGA Cyclone III EP3C16F484C6. Acest lucru se realizează prin selectarea opțiunii *Pins* din meniul *Assignments*. În fereastra care se deschide atribuim pinii.

Tabelul 1. Asignarea pinilor pentru întrerupătoare

| Numele semnalului | Nr. Pinului de pe FPGA | Descriere       |
|-------------------|------------------------|-----------------|
| SW[0]             | PIN_J6                 | Slide Switch[0] |
| SW[1]             | PIN_H5                 | Slide Switch[1] |
| SW[2]             | PIN_H6                 | Slide Switch[2] |
| SW[3]             | PIN_G4                 | Slide Switch[3] |
| SW[4]             | PIN_G5                 | Slide Switch[4] |
| SW[5]             | PIN_J7                 | Slide Switch[5] |
| SW[6]             | PIN_H7                 | Slide Switch[6] |
| SW[7]             | PIN_E3                 | Slide Switch[7] |
| SW[8]             | PIN_E4                 | Slide Switch[8] |
| SW[9]             | PIN_D2                 | Slide Switch[9] |

Tabelul 2. Asignarea pinilor pentru butoane

|                   | e                      |               |
|-------------------|------------------------|---------------|
| Numele semnalului | Nr. Pinului de pe FPGA | Descriere     |
| BUTTON [0]        | PIN_H2                 | Pushbutton[0] |
| BUTTON [1]        | PIN_G3                 | Pushbutton[1] |
| BUTTON [2]        | PIN_F1                 | Pushbutton[2] |

#### Tabelul 3. Asignarea pinilor pentru led-uri

| Numele semnalului | Nr. Pinului de pe FPGA | Descriere    |
|-------------------|------------------------|--------------|
| LEDG[0]           | PIN_J1                 | LED Green[0] |
| LEDG[1]           | PIN_J2                 | LED Green[1] |
| LEDG[2]           | PIN_J3                 | LED Green[2] |
| LEDG[3]           | PIN_H1                 | LED Green[3] |
| LEDG[4]           | PIN_F2                 | LED Green[4] |
| LEDG[5]           | PIN_E1                 | LED Green[5] |

| LEDG[6] | PIN_C1 | LED Green[6] |
|---------|--------|--------------|
| LEDG[7] | PIN_C2 | LED Green[7] |
| LEDG[8] | PIN_B2 | LED Green[8] |
| LEDG[9] | IN_B1  | LED Green[9] |

Se salvează această atribuire și se compilează încă o dată proiectul.

După aceasta se poate trece la implementarea proiectului pe placa de dezvoltare.

# Desfășurarea lucrării

- 1. Se va studia exemplul de proiectare structurală a circuitului sumator/scăzător de 4 biți și, în baza lui, se va proiecta circitul logic combinațional din lucrarea de laborator Nr. 1. Pentru descrierea componentelor (porților logice) din circuit se va utiliza codificarea comportamentală.
- **2.** Se va proiecta circitul logic combinațional din lucrarea de laborator Nr. 1 folosind codificarea flux de date (trei proiecte separate pentru atribuirea directă, condițională și selectivă concurentă de semnal).
- **3.** Se va proiecta un sumator binar-zecimal pe o tetradă pentru codul 8421 (figura 8). Se va utiliza proiectarea ierarhică. Descrierea circuitului va fi efectuată în limbajul VHDL, folosind codificarea structurală și comportamentală.

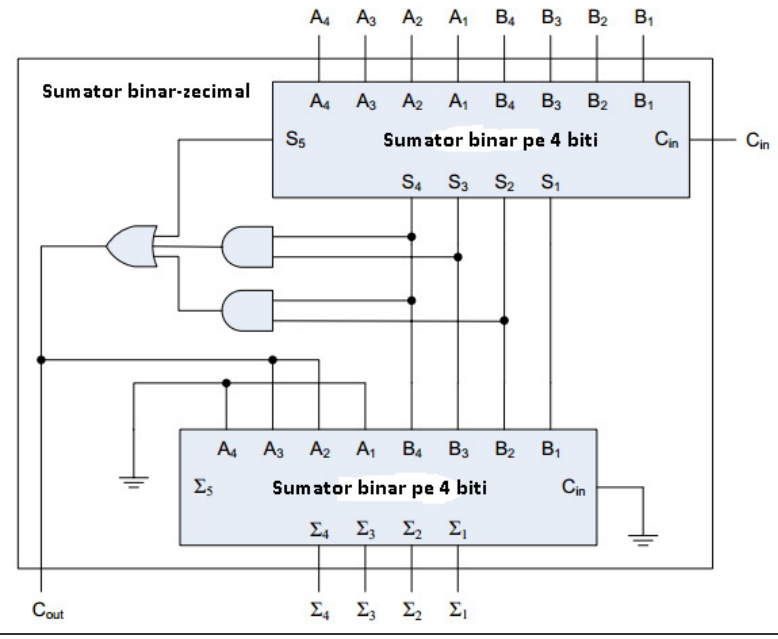

Figura 8. Sumator binar-zecimal